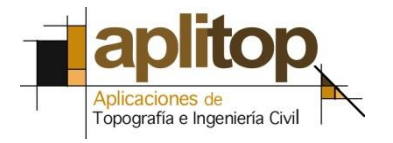

Sumatra, 9 E - 29190 Malaga (Spain) www.aplitop.com Tel: + 34 952 439 771 Fax: + 34 952 431 371

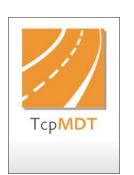

## **Technical Note** (TcpMDT\_en\_v75\_sys001\_ChangeUTMZone)

# Changing the UTM time zone

## Date of Update:

24/08/2015

#### **Requirements**

MDT: 7.0 or higher with Topography model CAD: AutoCAD / BricsCAD / ZWCAD Operating System: Windows XP / Vista / 7 / 8 / 8.1 / 10

#### Purpose

Changing the UTM time zone of a drawing, implementing the corresponding change to all the vertices of all the entities (points, lines, polylines, arcs, texts, etc.), enabling us to control whether we keep the original height or not.

### **Details**

• Execute the **MDT** > **Coordinate System** > **Convert Drawing** command.

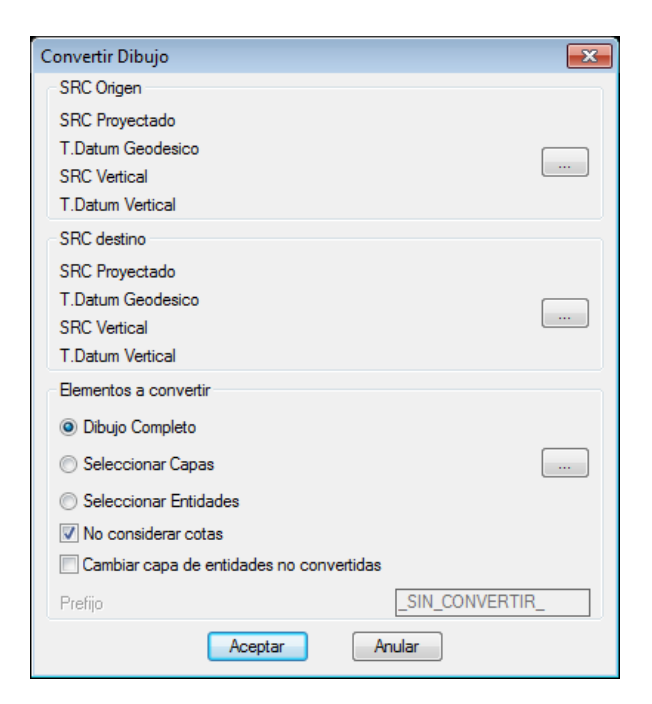

• Select the coordinate system of the current drawing under the *CRS Source* section.

| Convertir Dibujo                   |                 |
|------------------------------------|-----------------|
| SRC Origen                         |                 |
| SRC Proyectado                     |                 |
| T.Datum Geodesico                  |                 |
| SRC Vertical                       |                 |
| T.Datum Vertical                   |                 |
| SRC destino                        |                 |
| SRC Proyectado                     |                 |
| T.Datum Geodesico                  |                 |
| SRC Vertical                       |                 |
| T.Datum Vertical                   |                 |
| Elementos a convertir              |                 |
| Oibujo Completo                    |                 |
| Seleccionar Capas                  |                 |
| Seleccionar Entidades              |                 |
| Vo considerar cotas                |                 |
| Cambiar capa de entidades no conve | ertidas         |
| Prefijo                            | _SIN_CONVERTIR_ |
| Aceptar                            | Anular          |

- Click on the *Area* box and select the country.
- Select the coordinate system of the current drawing from the *Favourites* list. If the list is empty, define the *Planned CRS* and change the geodesic datum manually. Alternatively, we can define the geoid, which corresponds to the *Vertical CRS* and *Vertical T. Data* sections. In this case, the drawing coordinates are in datum ETRS89 and in the UTM 29 North time zone.

| Datos del S | RC          |                               | - • ×  |
|-------------|-------------|-------------------------------|--------|
| Fichero     |             |                               |        |
|             |             |                               |        |
|             |             |                               |        |
| 🔽 Área      | a           | EUROPE - Spain                |        |
| Fa∨orit     | os          | ETRS89-UTM 29                 | Añadir |
| SRCP        | royectado   | 25829 : ETRS89 / UTM zone 29N |        |
| T.Datu      | m Geodésico | 1149 : ETRS89 to WGS 84 (1)   |        |
| SRCV        | ertical     | Ninguno                       | ]      |
| T.Datu      | m Vertical  |                               |        |
|             | Acept       | ar Cancelar Ayuda             |        |

• Click on the *Accept* Tab.

| Convertir Dibujo                                                        |                                                          | ×        |
|-------------------------------------------------------------------------|----------------------------------------------------------|----------|
| SRC Origen                                                              |                                                          |          |
| SRC Proyectado<br>T.Datum Geodesico<br>SRC Vertical<br>T.Datum Vertical | 25829 : ETRS89 / UTM zone<br>1149 : ETRS89 to WGS 84 (1) | 29N<br>) |
| SRC destino                                                             |                                                          |          |
| SRC Proyectado<br>T.Datum Geodesico<br>SRC Vertical<br>T.Datum Vertical |                                                          |          |
| Elementos a convertir                                                   |                                                          |          |
| Oibujo Completo                                                         |                                                          |          |
| Seleccionar Capas                                                       |                                                          |          |
| Seleccionar Entidades                                                   |                                                          |          |
| No considerar cotas                                                     |                                                          |          |
| Cambiar capa de entidades no convertidas                                |                                                          |          |
| Prefijo                                                                 | _SIN_CON                                                 | IVERTIR_ |
| Ace                                                                     | eptar Anular                                             |          |

• Click on the *CRS Destination* tab to define the coordinate system to which the drawing is to be converted.

| Convertir Dibujo                         |                            | ×        |
|------------------------------------------|----------------------------|----------|
| SRC Origen                               |                            |          |
| SRC Proyectado                           | 25829 : ETRS89 / UTM zone  | 29N      |
| T.Datum Geodesico                        | 1149 : ETRS89 to WGS 84 (1 | )        |
| SRC Vertical                             |                            |          |
| 1.Datum vertical                         |                            |          |
| SRC destino                              |                            |          |
| SRC Proyectado                           |                            |          |
| SBC Vertical                             |                            |          |
| T.Datum Vertical                         |                            |          |
| Elementos a convertir                    |                            |          |
| Oibujo Completo                          |                            |          |
| Seleccionar Capas                        |                            |          |
| Seleccionar Entidades                    |                            |          |
| Vo considerar cotas                      |                            |          |
| Cambiar capa de entidades no convertidas |                            |          |
| Prefijo                                  | _SIN_COM                   | IVERTIR_ |
| Ace                                      | eptar Anular               |          |

• As with the source, select the coordinate system of the current drawing from the *Favourites* list or define it manually. In this case, only the system's time zone is changed, from 29 to 30, and the datum is left the same.

| Da | atos del SRC      |                               | - • •  |
|----|-------------------|-------------------------------|--------|
| Fi | ichero            |                               |        |
|    |                   |                               |        |
|    | 🔽 Área            | EUROPE - Spain                |        |
|    | Favoritos         | ETRS89-UTM 30                 | Añadir |
|    | SRC Proyectado    | 25830 : ETRS89 / UTM zone 30N |        |
|    | T.Datum Geodésico | 1149 : ETRS89 to WGS 84 (1)   |        |
|    | SRC Vertical      | Ninguno                       |        |
|    | T.Datum Vertical  |                               |        |
|    | Acept             | ar Cancelar Ayuda             |        |

• Click on the *Accept* Tab.

| Convertir Dibujo                         |                               | ×   |
|------------------------------------------|-------------------------------|-----|
| SRC Origen                               |                               |     |
| SRC Proyectado                           | 25829 : ETRS89 / UTM zone 29N |     |
| T.Datum Geodesico                        | 1149 : ETRS89 to WGS 84 (1)   |     |
| SRC Vertical                             |                               |     |
| T.Datum Vertical                         |                               |     |
| SRC destino                              |                               |     |
| SRC Proyectado                           | 25830 : ETRS89 / UTM zone 30N |     |
| T.Datum Geodesico                        | 1149 : ETRS89 to WGS 84 (1)   | ]   |
| SRC Vertical                             |                               |     |
| I.Datum Vertical                         |                               |     |
| Elementos a convertir                    |                               |     |
| Oibujo Completo                          |                               |     |
| Seleccionar Capas                        |                               |     |
| Seleccionar Entidades                    |                               |     |
| No considerar cotas                      |                               |     |
| Cambiar capa de entidades no convertidas |                               |     |
| Prefijo                                  | _SIN_CONVERT                  | IR_ |
| Aceptar Anular                           |                               |     |

• Select the elements in the drawing you wish to convert in the section with the same name.

| Convertir Dibujo                         |                               | <b>X</b> |
|------------------------------------------|-------------------------------|----------|
| SRC Origen                               |                               |          |
| SRC Proyectado                           | 25829 : ETRS89 / UTM zone 29N |          |
| T.Datum Geodesico                        | 1149 : ETRS89 to WGS 84 (1)   |          |
| SRC Vertical                             |                               |          |
| T.Datum Vertical                         |                               |          |
| SRC destino                              |                               |          |
| SRC Proyectado                           | 25830 : ETRS89 / UTM zone 30N |          |
| T.Datum Geodesico                        | 1149 : ETRS89 to WGS 84 (1)   |          |
| SRC Vertical                             |                               |          |
| I.Datum vertical                         |                               |          |
| Elementos a convertir                    |                               |          |
| Dibujo Completo                          |                               |          |
| Seleccionar Capas                        |                               |          |
| Seleccionar Entidade                     | es                            |          |
| No considerar cotas                      |                               |          |
| Cambiar capa de entidades no convertidas |                               |          |
| Prefijo                                  | _SIN_CONVERT                  | IR_      |
| Aceptar Anular                           |                               |          |

• Click on the *Accept* Tab. In this case all the entities in the drawing will be converted from UTM time zone 29 to 30.